## 各メニュー画面を表示する

メニュー画面([g] P.46)で各メニューを選択します。

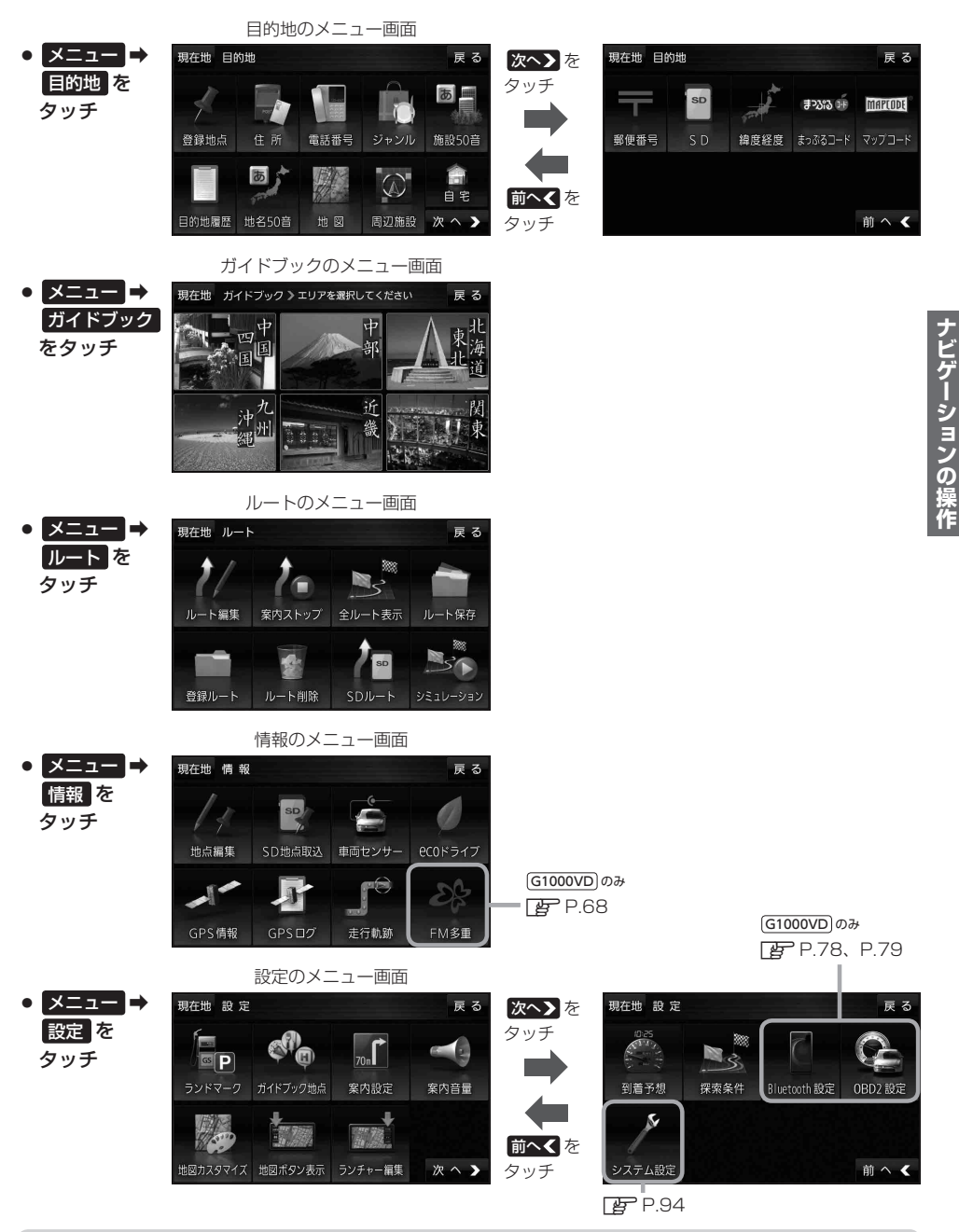

お知らせ)「ここいこ♪」の設定や操作については [ P.74をご覧ください。 G1000VD のみ